# **Hello Dual Enrollment Students and Families!**

Please use this process to get your books. (HCPS students taking a class on a high school site will still have materials provided from the high school, so please do not use these instructions.)

Students taking an online class or a class on an HCC campus now use the following steps to order materials and will pick them up directly at the HCC Campus Bookstore where you will be taking the class.

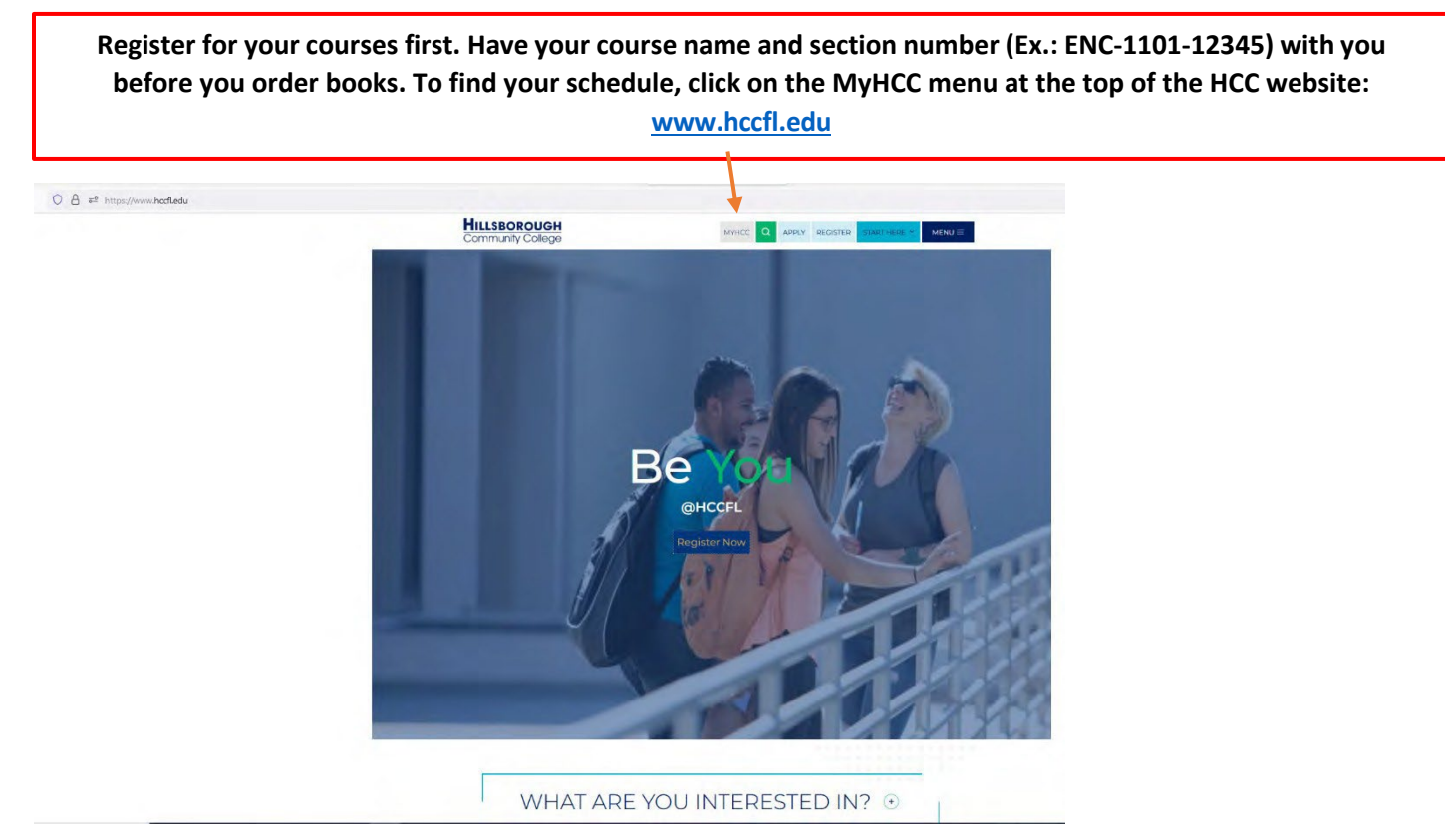

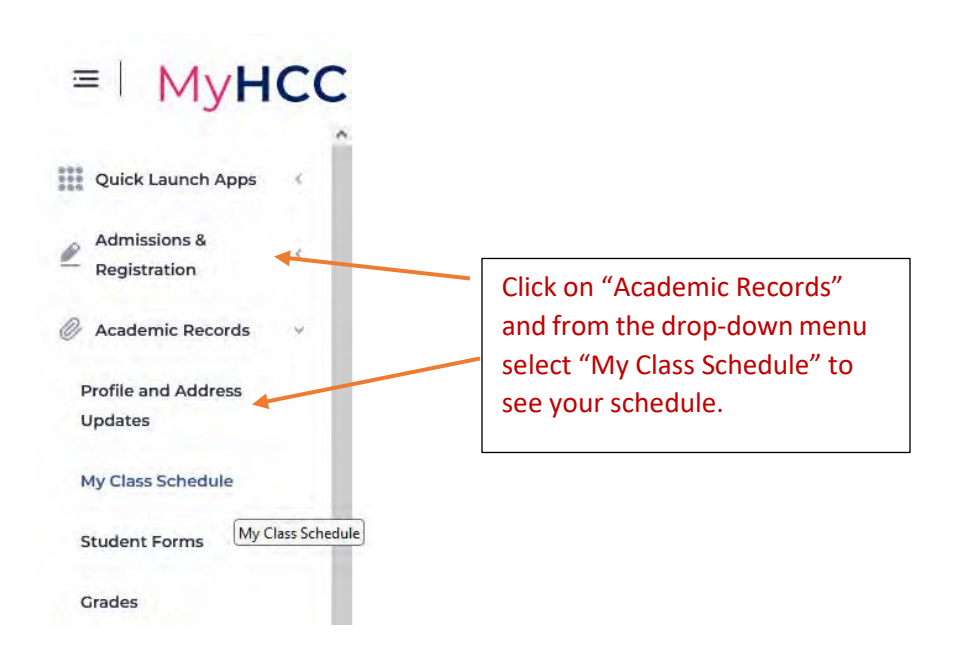

# Step 1: Access the HCC Bookstore website: <u>https://hccfl.bncollege.com/login</u>

**Step 2**: The first time you visit this site you will fill in the information to **CREATE AN ACCOUNT:** <u>https://hccfl.bncollege.com/register</u>

| submit your registration below                                                                                                    |                                                                                                    |
|----------------------------------------------------------------------------------------------------|----------------------------------------------------------------------------------------------------|
| irst Name                                                                                                    |                                                                                                    |
| ast Name                                                                                                    |                                                                                                    |
| mail Address                                                                                                    | Use your HAWKMAIL email address<br>Ex.: ssquarepants@hawkmail.hccfl.edu                                                                                                    |
| Yes, I agree to receive personalized content and offers via email.                                                                                                    |                                                                                                    |
| hone Number                                                                                                    |                                                                                                    |
| assword                                                                                                    |                                                                                                    |
| Sprenn character minimum                                                                                                    |                                                                                                    |
| Chen appertuis chancher<br>Chen appertuis chancher<br>Dans special chancher, "Ten ₽\$% * #* {[-1]_* ? *=! [[1:=_[1]<br>Dans special channeller, "Ten ₽\$% * #*                                                                                                    | Create and confirm a password                                                                                                    |
| Che sourcean Canadan<br>Che operando chancle<br>Die outber<br>One specke chancler: ? (# # \$ \$ \$ # * {(- ! _ = ? ? < ( ) ) = ( )<br>onfirm Password                                                                                                    | Create and confirm a password                                                                                                    |
| Char soverclaar (Sowned)<br>Char governan chanceler<br>One outber<br>Char spectra chanceler, "I the F\$%." & " (I - I _ = T = []) = []<br>onfirm Password<br>IIII a                                                                                                    | Create and confirm a password                                                                                                    |
| Che sourceau Comment<br>Con appendia Comment<br>One source<br>Data special character: "(10 P3 % * A * ([-1]_+* 7 <=) [[1]=_[1]<br>onfirm Password<br>am a<br>Student                                                                                                    | Create and confirm a password Select "Student" from drop-down menu                                                                                                    |
| Cher Severitan (Severitan<br>Cher Appendix Chanceler<br>Dire ounder<br>Dire special chanceler; "TOP \$\$X*&*([-1*]=T=!([)=_()<br>confirm Password<br>am a<br>Student<br>Student ID (Optional)                                                                                                    | Create and confirm a password Select "Student" from drop-down menu                                                                                                    |
| Che source chances<br>Che source chances<br>Che source chances<br>Che source<br>Che source<br>Che so | Create and confirm a password<br>Select "Student" from drop-down menu<br>Type Your <b>HCC Dual Enrollment ID number</b>                                                                                                    |
| Che sourcas chancias<br>Che sourcas chancias<br>Che sourcas<br>Des sourcas<br>Des sourcas                             | Create and confirm a password<br>Select "Student" from drop-down menu<br>Type Your <b>HCC Dual Enrollment ID number</b>                                                                                                    |
| Che in opportune chanacter<br>Che in opportune chanacter<br>Che in opportune chanacter<br>Che in opportune chanacter<br>Che in opportune chanacter<br>Che in opportune chanacter<br>Che in opportune chanacter<br>Che in opportune chanacter<br>chanacter<br>Studient<br>Table in the intervention of the intervention<br>Table intervention of the intervention<br>Table intervention of the intervention of the intervention<br>Table intervention of the intervention of the interven                                                                                                    | Create and confirm a password<br>Select "Student" from drop-down menu<br>Type Your <b>HCC Dual Enrollment ID number</b><br>Select Campus where you will pick up materials                                                                                                    |
| Che in opportune damacté<br>Che in opportune damacté<br>Che in opportune damacté<br>Che in opportune damacté<br>Che in opportune damacté<br>Che in opportune damacté<br>Che in opportune damacté<br>Che in opportune damacté<br>confirm Password<br>ann a<br>Student<br>tudent ID (Optional)<br>1234567<br>orifirm Student ID (Optional)<br>1234567<br>referred Campus (Optional)<br>HOC Dalo Mabry Campus Bookstore<br>apr<br>2024                                                                                                    | Create and confirm a password<br>Select "Student" from drop-down menu<br>Type Your HCC Dual Enrollment ID number<br>Select Campus where you will pick up materials<br>Type expected date of college graduation – (make<br>your best guess – this will not affect your ordering |

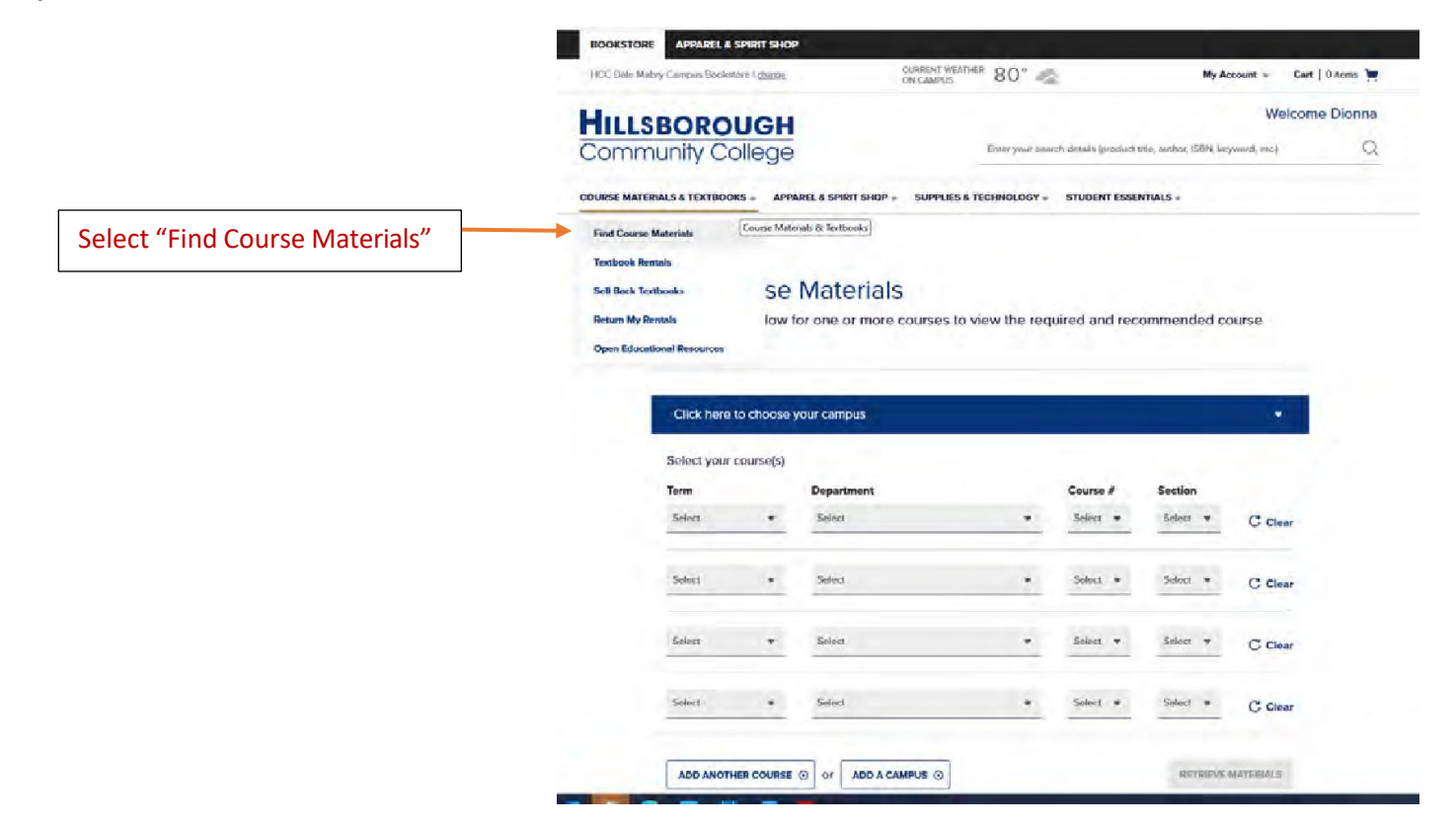

#### Step 4: Make Course Selection

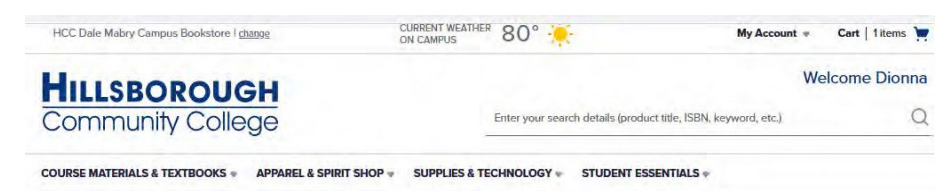

Complete info below for one or more courses to view the required and recommended course

#### **Find Course Materials**

| Select your co | ourse(s) |                     |   |          |          |           |   |
|----------------|----------|---------------------|---|----------|----------|-----------|---|
| Term           |          | Department          |   | Course # | Section  |           |   |
| Spring 2023    | •        | ENC                 |   | 1101 •   | 74190 👻  | C Clear   | Г |
| Select         | •        | Select              | * | Select V | Select 💌 | C Clear   |   |
| Select         | •        | Select              | • | Select • | Select 💌 | C Clear   | 4 |
| Select         | •        | Select              | • | Select 💌 | Select 💌 | C Clear   |   |
| ADD ANOTHE     | R COURSE | ⊙ or ADD A CAMPUS ( |   |          | RETRIEVE | MATERIALS | L |

From the drop-down, select the campus where you will be taking the course

From the drop-down menus:

Select the Term you are taking the class.

Select the 3 letter Department Number (ex. ENC, SLS, etc.)

Select the 4-digit Course Number (ex. 1101)

Select the 5-digit Section Number (ex. 74190)

Select "Retrieve Materials" button on lower right

| Dionna's Spring 2023 Course Materials                                                                                                    |                                                                                                    |
|----------------------------------------------------------------------------------------------------|----------------------------------------------------------------------------------------------------|
| Dionna's Spring 2023 Course Materials                                                                                                    |                                                                                                    |
| Su have 11TEM for your 1 COURSE available for immediate reservation.  pecify your materials below, or simply use our Quick Select option to easily auto fill your choices.  LOUSE MILE =  LOUSE MILE =                                                                                                    | Select the "Required" materials.                                                                     |
| UICK SELECT: 🙆 Lowest Cost Lowest Print Cost                                                                                                    | Select the least expensiv<br>"Used" materials                                                        |
| ICC BRANDON CAMPUS BOOKSTORE                                                                                                    | whenever offered. Rent                                                                               |
| ipring 2023 ENC 1101 74190 (1 required)                                                                                                    | texts are not an option                                                                              |
| rolessor FUNK<br>Recolled<br>COMPOSITION & GRAMMAR FOR HCC<br>BY HCC<br>O \$28,99 New Print<br>© \$22,49 Used Print                                                                                                    | If materials are correct,<br>you may "ADD TO CART"                                                   |
| By Hcc Publisher : BLUEDOOR ADD TO CART ISBN 12 : 978/643869711                                                                                                    | Select "PROCEED TO<br>CART" if your order is                                                         |
|                                                                                                    | complete.                                                                                            |
|                                                                                                    | If you need to order                                                                                 |
|                                                                                                    |                                                                                                    |
| COURSENT WEATHER & SERVICE ADDRESS OF CARDON  COURSENT WEATHER & 81°  COURSENT WEATHER & 81°  COURSEN    |                                                                                                    |
| and the second second second second second second second second second second second second second second second                                                                                                    |                                                                                                    |
| URSE MATERIALS & TEXTBOOKS = APPAREL & SPIRIT SHOP = SUPPLIES & TECHNOLOGY = STUDENT ESSENTIALS =                                                                                                    |                                                                                                    |
| URSE MATERIALS & TEXTBOOKS - APPAREL & SPIRIT SHOP - SUPPLES & TECHNOLOGY - STUDENT ESSENTIALS -<br>OUR Shopping Cart (1 ltem) Order Summary<br>Subtatal \$0.01                                                                                                    |                                                                                                    |
| URBE MATERIALS & TEXTBOOKS A APPAREL & SPRIT SHOP SUPPLES & TECHNOLOGY STUDENT ESSENTIALS -<br>OUR Shopping Cart (I Item) Substail S0.01 Taxes Taxes Tax | If everything looks                                                                                  |
| URSE MATERIALS & TEXTBOOKS APPAREL & SPRAT SHOP & SUPPLES & TECHNOLOGY & STUDENT ESSENTIALS -<br>OUR Shopping Cart (1 ltem)<br>(82 49047238)<br>5 1006 (SECTION 75375)<br>mpus: HCC Brandon Campus Bookstore<br>NO COURSE MATERIALS REQUIRED<br>PROCEED TO CHECKOUT                                                                                                    | If everything looks<br>good "PROCEED TO                                                              |
| URBE MATERIALS & TEXTBOOKS APPAREL & SPRATE SHOP & SUPPLES & TECHNOLOGY & STUDENT ESSENTIALS -                                                                                                    | If everything looks<br>good "PROCEED TO<br>CHECK OUT"                                                |
| URBE MATERIALS & TEXTBOOKS APPAREL & SPRET SHOP & SUPPLES & TECHNOLOGY & STUDENT ESSENTIALS -                                                                                                    | If everything looks<br>good "PROCEED TO<br>CHECK OUT"<br>If not, use the back                        |
| URBE MATERIALS & TEXTBOOKS APPAREL & SPRET SHOP & SUPPLES & TECHNOLOGY & STUGENT ESSENTIALS -                                                                                                    | If everything looks<br>good "PROCEED TO<br>CHECK OUT"<br>If not, use the back<br>button to return to |

#### Step 7: Pick Up Information

| ILLSBOROUGH<br>ommunity College                                                            |                             | ô s                                                                                | ecure checkou<br>< BACK TO CAR |
|--------------------------------------------------------------------------------------------|-----------------------------|------------------------------------------------------------------------------------|--------------------------------|
| G                                                                                          | \$                          | ß                                                                                  |                                |
| 1. Shipping & Pick Up                                                                      | 2. Payment                  | 3. Order Review                                                                    |                                |
| ck Up Information<br>Pickup Location<br>HCC Brandon Campus Bookstore<br>Tampa, FL 33619 US |                             | Order Summary<br>Order Subtotal<br>Tax<br>TOTAL                                    | \$0.01<br>TBD<br><b>\$0.01</b> |
| Pickup Person  I'll pick them up  Someone else  CONTINUE                                   | s order requires a valid ID | PICKUP<br>HCC Brandon Campus Boon<br>No COURSE<br>MATERIALS<br>REGUIRED<br>City: 1 | kstore<br>\$0.01               |

Select "I'll pick them up" or you may designate someone to pick up your materials – just make sure they present their ID at the HCC Bookstore

#### Step 8: Payment

| Payment Informati       | ion                                                                                                    |                                                                                        |                  |                                                                                                    |
|-------------------------|----------------------------------------------------------------------------------------------------|----------------------------------------------------------------------------------------|------------------|----------------------------------------------------------------------------------------------------|
| Select a payment method |                                                                                                    | Order Summary                                                                          |                  | Since SDHC pays for DE course                                                                                    |
| CREDIT / DEBIT CARD     | You have chosen to apply Student Financial Aid (SFA) to this order.                                                                                                   | Order Subtotal<br>Tax                                                                  | \$0.01<br>\$0.00 | materials select the<br>"FINANCIAL AID" option for                                                               |
| FINANCIAL AID           | Your available SFA balance will be applied to all eligible items in this order. You<br>may also specify another payment method to secure non-eligible items and costs | TOTAL                                                                                  | \$0.01           | the neuront method                                                                                               |
| PayPal                  | that exceed your available SFA balance.<br>Learn more about SFA Terms & Conditions. ><br>Internal Provider<br>Student ID Number<br>APPLY SFA FUNDS                    | PICKUP<br>HCC Brandon Campus Bookstore<br>NO COURSE<br>MAY ERAKS<br>REQUIRED<br>Oty: 1 | \$0.01           | Next select "Internal Provider"<br>and add your <b>HCC Student ID</b><br><b>Number</b><br>Next select "APPLY SFA |
|                         |                                                                                                    |                                                                                        |                  | FUNDS"<br>Select "PROCEED TO<br>CHECKOUT"                                                                        |

Please read additional instructions below:

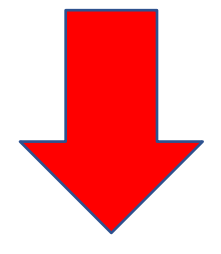

# Returning your books at the end of the semester:

Since SDHC pays for DE course materials, all materials must be returned to your high school at the end of the semester (not HCC bookstore).

# If you drop or withdraw from a course during the semester:

Return your materials to the Bookstore right away to avoid a charge to your account. Contact the Bookstore

directly for any digitally-delivered items.

# First Day Access/Inclusive Access:

- These e-texts are available in some courses and are available to students on the first day of class in the Canvas Learning Management System (LMS).
- Please read through your course syllabus thoroughly before attempting to purchase materials. Any indication of First Day or Inclusive Access means you should go to class first and will already have access to the materials.
- Check your hawkmail frequently for information regarding your participation in the First Day Inclusive Access program.
- HCPS DE students should NOT "opt out" of this option when presented in a class. If you purchased a book or access code for a class and find that it is an "Inclusive Access" course, please return the book or unopened access code to the HCC bookstore so the cost can be refunded to HCPS. Ask your instructor or the bookstore for more information.
- Note: Home Education, Private and Charter School Dual Enrollment students should Opt-Out of First Day access and either visit a bookstore or order materials on the bookstore website.

## Still have questions?

Please contact your HCC campus Bookstore for book-related questions. <u>sm8476@bncollege.com</u> or

## sm8477@bnollege.com

Check the Bookstore website for hours and locations: <u>Hillsborough Community College (bncollege.com)</u>

General Dual Enrollment questions, email us anytime at <u>dualenrollment@hccfl.edu</u> or call 813-253-7976, M- F between the hours of 8 am – 4:30 pm.

## We wish you a wonderful semester with HCC!